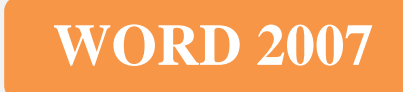

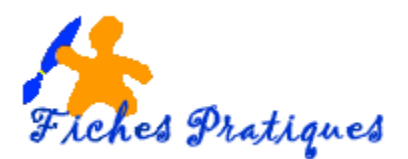

## Ajouter une page de garde à un document

Pour finaliser un document, rien de tel que d'ajouter une page de présentation. Mettez à profit les champs personnalisés, ajoutez votre logo, vos coordonnées personnelles et vous avez créé un document professionnel en moins de 5 minutes.

- Lancez Word 2007
- Ouvrez votre document ou créez un nouveau document
- Dans l'onglet Insertion groupe Pages, cliquez sur Page de garde

Word vous propose alors un large choix de modèles pré-définis : déroulez l'ascenseur

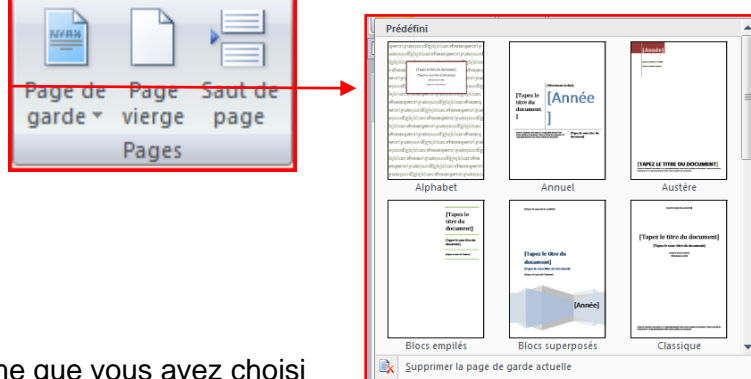

- Cliquez sur le thème que vous avez choisi
- La page s'affiche à l'écran
- Par exemple le thème Exposition que vous trouvez en déroulant la liste des pages de garde

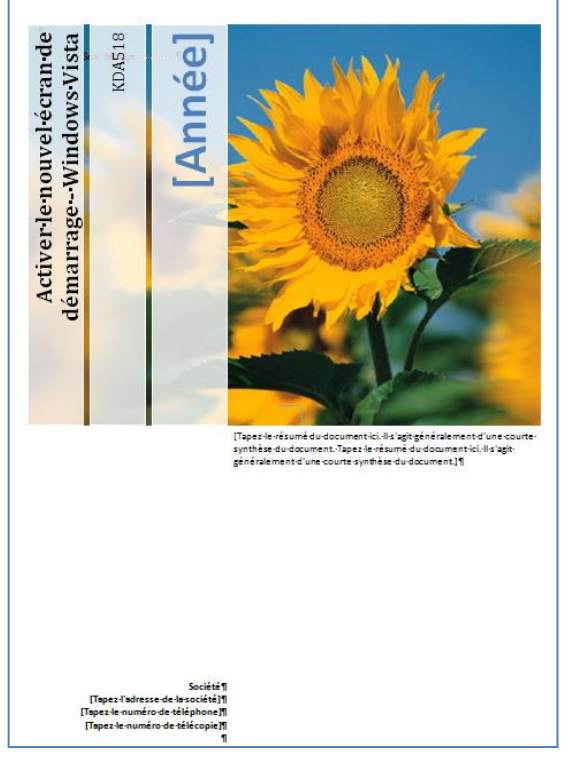

Chaque composant de cette page est personnalisable :

- Cliquez sur la zone TITRE et tapez votre titre
- Cliquez sur la zone AUTEUR et tapez l'auteur
- Cliquez sur la zone ANNEE et tapez l'année
- Cliquez sur la zone RESUME et tapez le résumé
- Cliquez ensuite sur les zones du bas et remplissez avec votre texte.

Certaines pages de garde comme le thème Guide vous permettent de modifier l'image :

- Faites un clic droit sur l'image puis cliquez sur modifier l'image.
- Dans la fenêtre qui s'affiche, naviguez parmi vos dossiers, sélectionnez l'image de votre choix et cliquez dessus pour l'insérer

## Modifiez une page de garde

- Choisissez votre modèle
- Dans l'onglet Mise en page, cliquez sur Thèmes dans le groupe Thèmes
- Cliquez sur Couleurs et sélectionnez nouvelles couleur de thème.
- Donnez un titre à votre thème pour le retrouver plus facilement

## Enregistrez une page de garde

SI vous maitrisez bien Word et les outils de dessins, et après plusieurs modifications, enregistrer votre page de garde en mode personnel.

- Sélectionnez toute la page en appuyant sur Ctrl + A
- Dans l'onglet Insertion, dans le groupe Pages, cliquez sur Page de garde,
- cliquez sur la commande Enregistrer la sélection dans la galerie de pages de garde

## Supprimez la page de garde

• Dans le groupe Pages de garde et cliquez sur Supprimer la page de garde actuelle

Remarque : vous n'avez pas accès aux thèmes avec un document compatible avec les versions précédentes de Word.

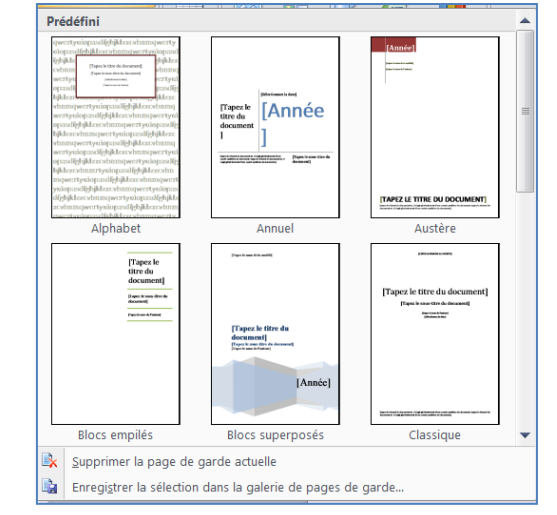

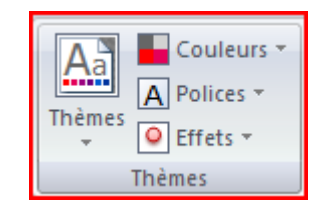

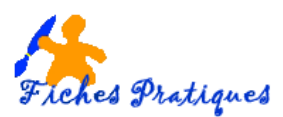